# HG6145F GPONOpticalNetworkUnit

Code:MN000004638A Version:A

# Quick Start

# 7 การตั้งค่าบนหน้าเว็บ GUI

#### กำหนดค่า IP Address ของเน็ตเวิร์คการ์ด

กำหนดค่า TCP / IP ของเน็ตเวิร์กการ์ดเพื่อที่จะรับที่ IP address โดยอัตโนมัติจากอุปกรณ์หรือตั้งค่า IP address ของกอมพิวเตอร์ ให้อยู่ในเกรือข่ายเดียวกับ ONU

### การตั้งก่าอินเตอร์เน็ต (สามารถใช้งานอินเตอร์เน็ตได้หลังจากกด Apply)

- ต่อไปนี้เป็นกำอธิบาขราขละเอียดของการตั้งก่าอินเทอร์เน็ตเป็นกรั้งแรก
- ขั้นที่ 1 เปิด Internet Explorer (IE) เบราว์เซอร์และพิมพ์ http://192.168.1.1/3bb
- ขั้นที่ 2 บนหน้า Quick Configuration ที่ปรากฏขึ้นมา ให้ใส่ชื่อผู้ใช้ (Username) รหัสผ่าน (Password) และรหัส Validate Code ตามที่กำหนดสำหรับการเล่นอินเตอร์เน็ด

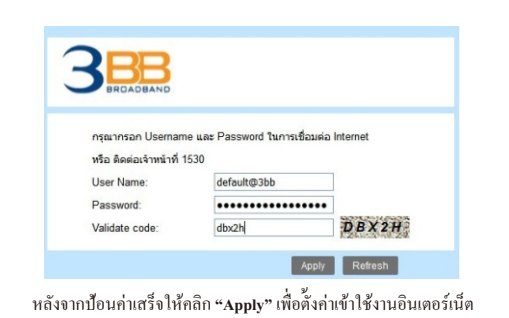

## การตั้งค่า Wireless 2.4 GHz และ 5 GHz

- ขั้นที่ 1 เปิด Internet Explorer (IE) เบราว์เซอร์และพิมพ์ http://192.168.1.1 ในหน้าเข้าสู่ระบบ Login
- ขั้นที่ 2 บนหน้า Login ให้ทำการป้อนค่า Username (ค่าเดิมโดย default คือ admin) Password คือ 4 ตัวท้าย ของ MAC Address ที่พิมพ์อยู่หลังอุปกรณ์และป้อนก่าValidate Code หลังจากนั้นคลิก Login เพื่อเข้าสู่ระบบ

## 🔰 ข้อควรระมัดระวังด้านความปลอดภัย

เพื่อใช้งานอุปกรณ์อย่างปลอดภัยและถูกด้องผู้ใช้กวรอ่านข้อกวรระวังต่อไปนี้อย่างระมัดระวังก่อน ใช้งานอุปกรณ์และสังเกตอย่างเกร่งกรัดในระหว่างการดิดตั้งและใช้งาน

### การติดตั้งและการใช้งาน

- ติดตั้งอุปกรณ์ในสภาพแวดล้อมที่อากาสถ่ายเทได้ดี โดยที่อุณหภูมิไม่สูงหรือโดนแสงแดดโดยตรง เพื่อป้องกันดัวอุปกรณ์และส่วนประกอบจากความร้อนที่สูงเกินไปซึ่งอาจทำให้เกิดความเสียหาย
- หลีกเลี่ยงความชื้นและความเสียหายที่เกิดจากน้ำ อุปกรณ์ที่โดนน้ำอาจไม่สามารถใช้งานได้ตามปกติ และจะอันตรายอย่างมากเนื่องจากการถัดวงจร
- อย่าวางอุปกรณ์นี้บนฐานที่ ไม่มั่นคง หากท่านด้องการวางอุปกรณ์ในสถานที่ที่สูงหรือแขวนบนผนัง โปรดทำให้แน่ใจก่อนว่าอุปกรณ์จะถูกวางหรือดิดตั้งไว้อย่างดี หากหล่นลงมาจากที่สูงอาจทำให้อุปกรณ์ และส่วนประกอบอื่นๆ เสียหายและการรับประกันจะถือเป็นโมฉะ
- อย่าวางของหนักบนอุปกรณ์และหลีกเลี่ยงการปะทะอย่างรุนแรง
- ใช้อะแดปเตอร์จ่ายไฟที่ให้ไว้ในแพ็กเกจเท่านั้น หากใช้อะแดปเตอร์อื่น ๆ อาจทำให้เกิดความเสียหาย หรือความล้มเหลวในการใช้งาน
- กำลังไฟฟ้าของซ็อกเก็ตและสายเคเบิลควรใช้ตามค่าที่อุปกรณ์ต้องการ เนื่องจากกำลังไฟฟ้าที่มากเกิน อาจทำให้สายเคเบิลเสียหรือปลั๊กเสียและทำให้เกิดไฟฟ้าช็อดหรือไฟไหม้ได้ จำเป็นต้องครวจสอบสภาพของ สายไฟและสายเคเบิลบ่อยๆ หากพบว่าเสีย ควรจะเปลี่ยนทันที
- ปิดอุปกรณ์ในกรณีที่เกิดพายุฝนฟ้าคะนอง ถอดสายเคเบิลทั้งหมดที่เชื่อมต่อกับอุปกรณ์เช่นสายไฟ สายเคเบิลเน็ตเวิร์กและสายโทรศัพท์เพื่อหลีกเลี่ยงความเสียหายที่เกิดจากฟ้าผ่า
- หากอุปกรณ์ไม่ได้ใช้เป็นเวลานาน โปรดปิดสวิทช์ไฟฟ้าและถอดปลั๊กสายไฟออก
- อย่าใช้น้ำทำความสะอาดอุปกรณ์โดยตรงให้ใช้ผ้าชุบน้ำก่อนจึงจะทำความสะอาดภายนอกอุปกรณ์ โปรดปิดสวิทษ์และถอดปลั๊กสายไฟออก
- อย่างับสายไฟและสายเคเบิลด้วยมือเปียก
- อย่าใช้สารเบนซิน แอลกอฮอล์บริสุทธิ์ หรือน้ำมันในการทำความสะอาคอุปกรณ์

### บริการ

การรับประกันเป็นโมฆะหากอุปกรณ์ถูกแกะกล่องมีความเสียหาย หรือถูกปรับเปลี่ยนคัดแปลงใน

- พบสายไฟหรือปลั๊กไฟเสีย
- อุปกรณ์โดนฝนหรือความชื้น
- อุปกรณ์ตกลงจากที่สูง
- อุปกรณ์ไม่สามารถใช้งานได้ตามปกติ ตามคู่มือการใช้งาน

### 🌒 หมายเหตุ:

ด้วเลขในคู่มือฉบับนี้ใช้สำหรับการอ้างอิง หากมีความขัดแย้งใดๆ ระหว่างคู่มือและอุปกรณ์ ให้ยึดด้วงริงอุปกรณ์เป็นหลัก

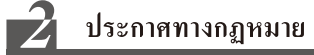

สงวนลิขสิทธิ์ ไม่มีส่วนหนึ่งส่วนใดของเอกสารนี้(รวมทั้งถบับอิเล็กทรอนิกส์) จะถูกผลิคซ้ำ หรือส่งค่อใน รูปแบบใคหรือวิธีการอื่นๆ โดยไม่ได้รับอนุญาตเป็นลายลักษณ์อักษรจาก FiberHome

#### การไม่รับประกันและข้อจำกัดความรับผิดชอบ

- FiberHome จะไม่รับผิดชอบในกรณีใด ๆ สำหรับความเสียหายที่เกิดจากภัยพิบัติทางธรรมชาติ เช่นแผ่นดินไหวและน้ำท่วม
- FiberHome หรือผู้จัดจำหน่ายจะไม่รับผิดชอบต่อความเสียหายที่เกิดจากผลประโยชน์ทางธุรกิจ ทั้งทางตรงและทางอ้อมหรืออื่นๆ อันเป็นผลสืบเนื่องหรือเกิดขึ้นโดยไม่มีข้อจำกัด ที่เกิดขึ้นจากการใช้งานอุปกรณ์และกู่มือการใช้งานของอุปกรณ์นี้
- FiberHome จะไม่ให้การรับประกันใดๆ สำหรับข้อมูล เอกสารที่เกี่ยวข้องกับการใช้อุปกรณ์ ผู้ใช้จะต้องรับผิดชอบในการดูแลข้อมูล เอกสาร และบริการเหล่านี้ด้วยตนเองทั้งหมด
- รายละเอียดและข้อมูลเกี่ยวกับอุปกรณ์ในคู่มือเล่มนี้มีให้ "ตามที่ระบุ" อาจมีการเปลี่ยนแปลง โดยไม่ต้องแจ้งให้ทราบล่วงหน้า
- FiberHome จะไม่รับผิดชอบสำหรับข้อผิดพลาดหรือความเสียหายใดๆ ที่เกิดจากการใช้งานเอกสารนี้

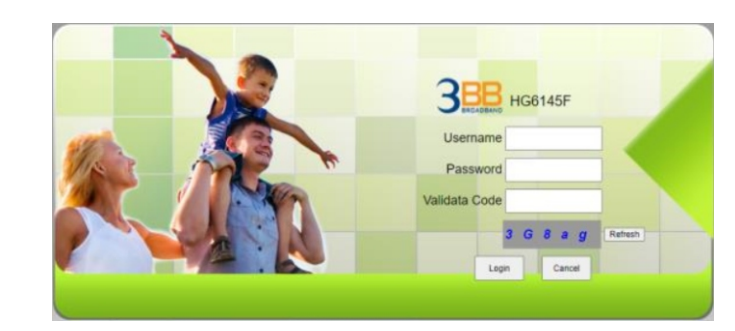

หลังจากเข้าสู่ระบบของ GPON Terminal (HG6145F) แล้วท่านจะเห็นหน้าเว็บไซค์ปรากฏขึ้นมา ท่านสามารถตรวจสอบการตั้งค่าและปรับเปลี่ยนการตั้งค่าทั้งหมด

| BROADBAND          | Status             | Network            | Security         | Application | Management |  |
|--------------------|--------------------|--------------------|------------------|-------------|------------|--|
| Device Information | Status » Device    | Information » D    | evice Informatio | n           |            |  |
| Device Information |                    |                    |                  |             |            |  |
| Wireless Status    | On this page, you  | u can query device | information.     |             |            |  |
| WAN Status         |                    |                    |                  |             |            |  |
| LAN Status         | Device Information | on                 |                  |             |            |  |
| Optical Info       | Software Version   | RF                 | 2840             |             |            |  |
| VoIP Status        | Hardware Version   | n Wi               | CE2.094.373A01   |             |            |  |
| VoIP Call History  | Device Model       | но                 | 6145F            |             |            |  |
| ,                  | Device Description | n GF               | ON               |             |            |  |
|                    | Serial Number      | FH                 | TT92F51A68       |             |            |  |
|                    | ONU State          | 01                 | (Intial)         |             |            |  |
|                    | ONU Regist State   | IN                 | r                |             |            |  |
|                    | LOID               | fib                | erhome           |             |            |  |
|                    | CPU Usage          | 89                 |                  |             |            |  |
|                    | Memory Usage       | 31                 | .75%             |             |            |  |
|                    | Flash Usage        | 50                 | %                |             |            |  |
|                    | Web Server port    | 80                 |                  |             |            |  |
|                    | System UpTime      | 0 0                | 1 h 5 m 24 s     |             |            |  |
|                    | MAC Address        | 14                 | 22:33:F5:1A:68   |             |            |  |

ขั้นที่ 3 บนหน้าที่แสดงการตั้งค่าพื้นฐาน สำหรับ Wi-Fi 2.4GHz ผู้ใช้สามารถเลือก "Network > WLAN Settings > 2.4G Basic" ผู้ใช้งานสามารถดังค่าการใช้งานตามด้วออ่างในรูปที่ แสดงด้านล่าง

| WLAN Settings      | Network > WLAN Se      | ttings » 2.4G B  | asic            |                    |                                                    |
|--------------------|------------------------|------------------|-----------------|--------------------|----------------------------------------------------|
| 2.4G Basic         |                        |                  |                 |                    |                                                    |
| 2.4G Advanced      | You could configure t  | he minimum num   | ber of Wireless | settings for commu | nication, such as Channel. The Access Point can be |
| 2.4G WIFI Control  | set simply with biny t | ne manantum seta | ig merris.      |                    |                                                    |
| 5G Basic           | Wirelass Naturnk       |                  |                 |                    |                                                    |
| 5G Advanced        | Radio On/Off           |                  | 6               |                    |                                                    |
| 5G WIFI Control    | Network Mode           | 80               | 2.11 ax •       |                    |                                                    |
| WPS                | Domain                 | Th               | ALAND           |                    |                                                    |
| LAN Settings       | Frequency Bandwidth    | 20               | MHz/40MHz       |                    |                                                    |
| BroadBand Settings | Frequency (Channel)    | A                | to Selected     |                    |                                                    |
| Authentication     | Guard Interval         | SI               | ort +           |                    |                                                    |
| VoIP Settings      |                        | Analy            | Cancel          |                    |                                                    |
| Route Settings     |                        | -444             |                 |                    |                                                    |

หลังจากตั้งค่าเสร็จแล้ว คลิก "Apply" เพื่อทำการบันทึกการตั้งค่า

ขั้นที่ 4 รหัส WPA Preshared Key (WiFi Password) ที่พิมพ์อยู่หลังอุปกรณ์โดยที่ก่าเริ่มด้นจะเป็น 1111100000 ผู้ใช้สามารถปรับเปลี่ยนเองได้ในการตั้งก่าของ "Network > WLAN Settings > 2.4G Advanced > Passphrase"

| BRDADBAND          | Status           | Network            | Security               | Application         | Management            |          |  |
|--------------------|------------------|--------------------|------------------------|---------------------|-----------------------|----------|--|
| WLAN Settings      | Network » WLA    | N Settings > 2.4   | G Advanced             |                     |                       |          |  |
| 2.4G Basic         |                  |                    |                        |                     |                       |          |  |
| 2.4G Advanced      | Setup the wirele | ss security and er | ncryption to prevent a | any unauthorized ac | ccess and monitoring. |          |  |
| 2.4G WIFI Control  |                  |                    |                        |                     |                       |          |  |
| 5G Basic           | Select SSID      |                    |                        |                     |                       |          |  |
| 5G Advanced        | SSID Choice      |                    | 1                      |                     | Enable      Disable   |          |  |
| 5G WIFI Control    | S SID Name       |                    |                        |                     |                       |          |  |
| WPS                | SSID Name        |                    | 3bb-wlan               |                     | * (1-32 Characters)   | Hidden 🗐 |  |
| AN Settings        | Formula Deliver  |                    |                        |                     |                       |          |  |
| BroadBand Settings | Security Poscy   |                    |                        | 2 DOK               |                       |          |  |
| uthentication      | Germin mone      |                    | III AF SIGILA          | eran •              |                       |          |  |
| olP Settings       | WPA(WI-Fi Protec | ted Access)        |                        |                     |                       |          |  |
| toute Settings     | WPA Algorithms   |                    | AES @ TKP              | AES                 |                       |          |  |
|                    | Passphrase       |                    |                        | *(You can inpu      | ut 8-63 characters)   |          |  |
|                    |                  | 1                  | upply Cancel           |                     |                       |          |  |
|                    |                  |                    |                        |                     |                       |          |  |
|                    |                  |                    |                        |                     |                       |          |  |

หลังจากตั้งค่าเสร็จแล้ว คลิก "Apply" เพื่อทำการบันทึกการตั้งค่า

## 💕 ภาพรวมของอุปกรณ์

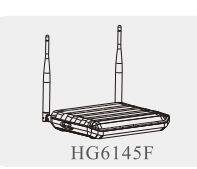

4 GE interfaces 1 Phone interface External antenna 2 USB interfaces Wi-Fi interfaces (2.4GHz, 5GHz)

## 4 รายการอุปกรณ์

#### รายการอุปกรณ์มีรายละเอียดตามตารางดังต่อไปนี้

| Items                                                           | Quantity        |
|-----------------------------------------------------------------|-----------------|
| GPON Terminal (HG6145F)                                         | 1               |
| Power Adapter                                                   | 1               |
| สาข LAN                                                         | 1               |
| สายโทรศัพท์                                                     | 1               |
| กู่มือการใช้งาน                                                 | 1               |
| สาข Fiber (Patch Cord)                                          | 1               |
| ทมายเหตุ:<br>หากท่านพบว่ามีสิ่งใดที่สูญหายหรือเสียหาย กรุณาดิดง | า่อผู้ให้บริการ |
| 5 ข้อมูลจำเพาะของผลิตภัณฑ์                                      |                 |
| alswan savars                                                   | รายละเอียด      |

| ระเภท                 | รายการ                                                                                                    | รายละเอียด                 |
|-----------------------|----------------------------------------------------------------------------------------------------|----------------------------|
|                       | ขนาด                                                                                                    | 41uu.×201uu.×149uu.(H×W×D) |
| echanical Parameter   | er นาด น้ำหนัก iteter กระแสไฟฟ้า การใช้กำลังไฟสูงสุด อุณหภูมิในการทำงาน                                                                                                    | 339 กรัม โดยประมาณ         |
| ower Supply Parameter | er ขนาด 41บม.×201บม.×149บม.(<br>น้ำหนัก 339 กรับ โดยประมาณ<br>heter กระแสไฟฟ้า DC 12V/1.5A<br>การใช้กำลังไฟสูงสุด <17W<br>อุณหภูมิในการทำงาน -5°c ถึง 45°c<br>eter อุณหภูมิในการเก็บรักษา -20°c ถึง 70°c | DC 12V/1.5A                |
| ower Consumption      | การใช้กำลังไฟสูงสุด                                                                                                    | <17W                       |
| arameter              | อุณหภูมิในการทำงาน                                                                                                    | −5°c ถึง 45°c              |
| nviornment Parameter  | อุณหภูมิในการเก็บรักษา                                                                                                    | -20°c ถึง 70°c             |
|                       | ขนเท         411           ห้าหนัก         335           Iy Parameter         กระแสไฟฟ้า         500           umption         การใช้กำลังไฟสูงสุด         <1                                            | 10% to 90%, non-condensing |
|                       |                                                                                                    |                            |

# 🗴 ขั้นตอนการติดตั้งอุปกรณ์

#### ขั้นตอนการติดตั้งอุปกรณ์ ONU และรูปภาพ ดังนี้

**ขั้นที่1** เชื่อมต่อสาย Optical fiber เข้ากับพอร์ต **PON** ของ GPON Terminal

ขั้นที่ 2 เชื่อมต่อสาย LAN จากพอร์ต LAN ของ GPON Terminal ไปยังพอร์ต LAN ของ Computer ขั้นที่ 3 เชื่อมต่อสายโทรศัพท์จากพอร์ต Phone ของ GPON Terminal ไปยังพอร์ต Phone ของโทรศัพท์ ขั้นที่ 4 เชื่อมต่อ Power Adapter จากพอร์ต Power ของ GPON Terminal กับแหล่งจ่ายไฟ AC ขั้นที่ 5 กดปุ่ม ON/OFF เพื่อเริ่มต้นการใช้งาน

#### ภาพด้านหลังของอุปกรณ์

| 1. พอร์ตโทรศัพท์ | 2. พอร์ต Network | 3. พอร์ต USB |
|------------------|------------------|--------------|
|                  |                  |              |

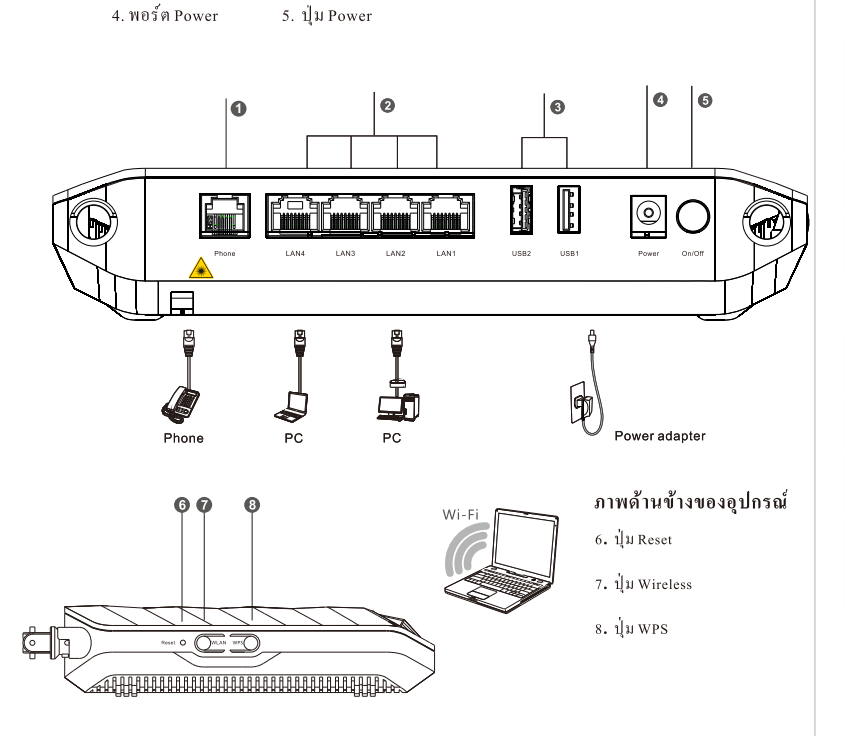

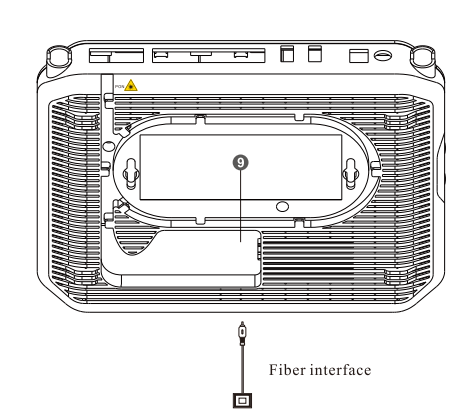

## ตารางต่อไปนี้แสดงรายละเอียดของอุปกรณ์

| เยชื่อ / ปุ่ม | คำอธิบาย                                                                                                    |
|---------------|----------------------------------------------------------------------------------------------------|
| TPS .         | ปุ่มสำหรับเปิดหรือปิดการใช้งานพังก์ชั่น Wi-Fi Protect<br>2.4 GHz/5 GHz โดยต้องทำการตั้งก่า Wi-Fi Protected Sc |
| 'LAN          | ปุ่มสำหรับเปิดหรือปิด การใช้งานพังค์ชั่น WLAN ในย่าเ                                                          |
| none1         | พอร์ตสำหรับเชื่อมต่อกับโทรศัพท์                                                                               |
| AN1 to LAN4   | พอร์ตสำหรับเชื่อมต่อกับพอร์ต Ethernet ของกอมพิวเต                                                             |
| SB 1, USB 2   | พอร์ตสำหรับเชื่อมต่อกับ USB Storage device                                                                    |
| N/OFF         | ปุ่มสำหรับเปิด / ปิดการจ่ายไฟของอุปกรณ์                                                                       |
| ower          | พอร์ตสำหรับเชื่อมต่อกับ Power Adapter                                                                         |
| eset          | กดปุ่มค้างไว้เป็นระยะเวลา 5 วินาที หรือนานกว่านั้น สำ<br>เป็นค่าเริ่มต้นที่มาจากโรงงาน                        |
| ON            | พอร์ตสำหรับเชื่อมต่อกับ Optical Fiber                                                                         |
|               |                                                                                                    |

#### ขั้นที่ 5 บนหน้าที่แสดงการตั้งค่าพื้นฐาน สำหรับ Wi-Fi 5GHz ผู้ใช้สามารถเลือก "Network > WLAN Settings > 5G Basic" ผู้ใช้งานสามาร์ถตังค่าการใช้งานตามตัวอย่างในรูปที่ แสดงค้านล่าง

|                    | HG6145F             |                 |                     |                      |                         | Logout                      |
|--------------------|---------------------|-----------------|---------------------|----------------------|-------------------------|-----------------------------|
| BROADBAND          | Status              | Network         | Security            | Application          | Management              |                             |
| WLAN Settings      | Network » WLAN      | Settings » 5    | G Basic             |                      |                         |                             |
| 2.4G Basic         |                     |                 |                     |                      |                         |                             |
| 2.4G Advanced      | You could configur  | e the minimum n | umber of Wireless s | ettings for communic | ation, such as Channel. | The Access Point can be set |
| 2.4G WIFI Control  | simply with only th | e minimum setun | g nems.             |                      |                         |                             |
| 5G Basic           | Wireless Network    |                 |                     |                      |                         |                             |
| 5G Advanced        | Radio On/Off        |                 |                     |                      |                         |                             |
| 5G WIFI Control    | Network Mode        |                 | 802.11 ax           | <u>_</u>             |                         |                             |
| WPS                | Domain              |                 | THAILAND            |                      |                         |                             |
| LAN Settings       | Frequency Bandwi    | đth             | 80MHz               | <b>v</b>             |                         |                             |
| BroadBand Settings | Frequency (Channe   | eD)             | Auto Selected       | J                    |                         |                             |
| Authentication     | Guard Interval      |                 | Short V             |                      |                         |                             |
| VoIP Settings      |                     |                 | mby Cancel          |                      |                         |                             |
| Route Settings     |                     |                 | and a second        |                      |                         |                             |

หลังจากตั้งค่าเสร็จแล้ว คลิก "Apply" เพื่อทำการบันทึกการตั้งค่า

#### ขั้นที่ 6 รหัส WPA Preshared Key (WiFi Password) ที่พิมพ์อยู่หลังอุปกรณ์โดยที่ค่าเริ่มด้นจะเป็น 1111100000 ผู้ใช้สามารถปรับเปลี่ยนเองได้ในการดั้งค่าของ "Network > WLAN Settings > 5G Advanced > Passphrase"

|                    | HG6145F                     |                             |                     |                       |          | Logo |
|--------------------|-----------------------------|-----------------------------|---------------------|-----------------------|----------|------|
| BROADBAND          | Status Netwo                | ork Security                | Application         | Management            |          |      |
| WLAN Settings      | Network » WLAN Setting      | gs » 5G Advanced            |                     |                       |          |      |
| 2.4G Basic         |                             |                             |                     |                       |          |      |
| 2.4G Advanced      | Setup the wireless security | y and encryption to prevent | any unauthorized as | ccess and monitoring. |          |      |
| 2.4G WIFI Control  |                             |                             |                     |                       |          |      |
| 5G Basic           | Select SSID                 |                             |                     |                       |          |      |
| 5G Advanced        | SSID Choice                 | 1                           | ~                   | Enable O Disable      | •        |      |
| 5G WIFI Control    | SSID Name                   |                             |                     |                       |          |      |
| WPS                | SSID Name                   | 3bb-5G-wlan                 |                     | (1-32 Characters)     | Hidden 🗌 |      |
| LAN Settings       | Converte Dollars            |                             |                     |                       |          |      |
| BroadBand Settings | Security Mode               | WPA-PSK/WPA                 | PSK                 |                       |          |      |
| Authentication     | W/PA Re Authentication      | 0                           |                     | 60a - 86400a          |          |      |
| VoIP Settings      | WPA(Wi-Fi Protected Acce    | ss)                         |                     | 005-004005            |          |      |
| Route Settings     | WPA Algorithms              | AFS THE                     | MES                 |                       |          |      |
|                    | Passphrase                  |                             | * (You can inpu     | at 8-63 characters)   |          |      |
|                    | Passphrase                  | Apply Cancel                | * (You can inpu     | ut 8-63 characters)   |          |      |

หลังจากตั้งค่าเสร็จแล้ว คลิก "Apply" เพื่อทำการบันทึกการตั้งค่า

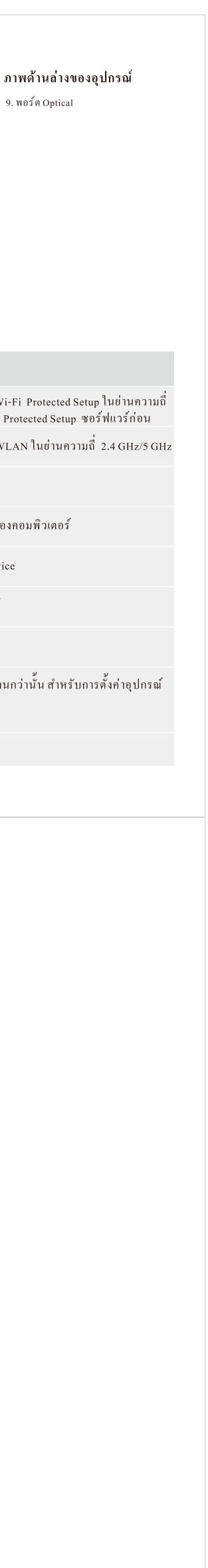